# GPO Fond D'écran BoxToBed

#### Nous aurons besoin d'avoir en notre possession au préalable une image qui deviendra le fond d'écran des PC de l'entreprise

| 🖌                              | 🗧 = 🕴 Enedis        | 5      |                     |                    |       |                  |             |        |     | _                      | ٥  | $\times$ |
|--------------------------------|---------------------|--------|---------------------|--------------------|-------|------------------|-------------|--------|-----|------------------------|----|----------|
| Fichier                        | Accueil             | Partag | ge Affichage        |                    |       |                  |             |        |     |                        |    | ~ ?      |
| $\leftarrow \  \  \rightarrow$ | · 🛧 📙               | > Ce   | PC → Disque local ( | C:) → Partages → E | nedis |                  |             |        | √ Č | Rechercher dans : Ened | is | P        |
|                                |                     |        | Nom                 | ^                  |       | Modifié le       | Туре        | Taille |     |                        |    |          |
| V 🖈 Acc                        | cès rapide<br>ureau | *      | e arbre             |                    |       | 20/11/2023 15:21 | Fichier JPG | 83 K   | 0   |                        |    |          |
| 🖊 Te                           | éléchargemen        | nt: 🖈  |                     |                    |       |                  |             |        |     |                        |    |          |
| 🔮 D                            | ocuments            | *      |                     |                    |       |                  |             |        |     |                        |    |          |
| 📰 In                           | nages               | *      |                     |                    |       |                  |             |        |     |                        |    |          |
| A                              | lexandre            |        |                     |                    |       |                  |             |        |     |                        |    |          |
| B                              | GInfo               |        |                     |                    |       |                  |             |        |     |                        |    |          |
| S)                             | /stem32             |        |                     |                    |       |                  |             |        |     |                        |    |          |
| U                              | tilisateursAD       |        |                     |                    |       |                  |             |        |     |                        |    |          |
| > 📃 Ce                         | PC                  |        |                     |                    |       |                  |             |        |     |                        |    |          |
| > 🌛 Rés                        | eau                 |        |                     |                    |       |                  |             |        |     |                        |    |          |
|                                |                     |        |                     |                    |       |                  |             |        |     |                        |    |          |
|                                |                     |        |                     |                    |       |                  |             |        |     |                        |    |          |

#### Créer et modifier un Objet GPO (ici nommé : "Fond-Ecran") :

| 📓 Gestion de stratégie de groupe 🦳 —                                                                                                    | o x     |
|----------------------------------------------------------------------------------------------------|---------|
| 📓 Fichier Action Affichage Fenêtre ?                                                                                                    | _ & ×   |
|                                                                                                    |         |
| Gestion de stratégie de groupe       Fond-Ecran         Étendue       Détails       Paramètres       Délégation         Liaisons       Afficher les liaisons à cet emplacement :       bxtbd.fr         Image: Source of the strate of the strate of | ès<br>> |
| Cet objet de stratégie de groupe est lié au filtre WMI suivant :                                                                                                    |         |
| Actualise la sélection actuelle.                                                                                                    |         |

#### <u>On choisit "Papier Peint Du Bureau" :</u>

# (Chemin : Configuration Utilisateur/Stratégies/

#### Bureau/Papier Peint Du Bureau)

Éditeur de gestion des stratégies de groupe

– 0 ×

| Stratégie Fond-Ecran [SRV-ADB. 📴 Bureau                                                                                                    |                                                                                                    |                                                                                                    |                                 |
|----------------------------------------------------------------------------------------------------|----------------------------------------------------------------------------------------------------|----------------------------------------------------------------------------------------------------|---------------------------------|
| Configuration ordinateur Configuration utilisateur                                                                                                    | Paramètre                                                                                                    | État                                                                                               | Commentaire                     |
| Carte de stratégies     Signa de la construcción de la construcción de la construcci | ie Activer Active Desktop                                                                                                    | Non configuré<br>Non configuré                                                                     | Non<br>Non                      |
| <ul> <li>&gt; 1 Paramètres Windows</li> <li>Configuration requise :</li> <li> <ul> <li>Modèles d'administri</li> <li>Au minimum Windows 2000</li> </ul> </li> </ul>                                                                                                    | 🔚 Interdire les modifications<br>📷 Papier peint du Bureau                                                                                                    | Non configuré<br>Non configuré                                                                     | Non<br>Non                      |
| <ul> <li>Bureau</li> <li>Active Directo</li> <li>Bureau</li> <li>Composants Win</li> <li>Dossiers partagés</li> <li>Menu Démarrer e</li> <li>Panneau de conf</li> <li>Réseau</li> <li>Système</li> <li>Tous les paramèt</li> <li>Préférences</li> <li>Description :<br/>Spécifie l'image d'arrière-plan<br/>(le « papier peint ») affichée sur le<br/>Bureau des utilisateurs.</li> <li>Ce paramètre vous permet de<br/>spécifier le papier peint du Burea<br/>des utilisateurs et empêche ces<br/>derniers de modifier l'image ou s<br/>présentation. Le papier peint</li> </ul>                                                                                                    | E Empêcher l'ajout d'éléments<br>E Empêcher la fermeture d'éléments<br>E Empêcher la suppression d'éléments<br>E Empêcher la modification d'éléments<br>E Désactiver tous les éléments<br>E Ajouter/supprimer des éléments<br>E N'autoriser que les papiers peints au format bmp<br>sa | Non configuré<br>Non configuré<br>Non configuré<br>Non configuré<br>Non configuré<br>Non configuré | Non<br>Non<br>Non<br>Non<br>Non |

#### On active et on insère le chemin de l'image pour le fond d'écran :

| Papier peint du Bure                                                                                                    | au                                 |            |                                                                                                    |                                                                                                    |                                                                                                    | -                                                                                                    | _                                                                                                    |                                                                                                    | ×                                                |
|----------------------------------------------------------------------------------------------------|------------------------------------|------------|----------------------------------------------------------------------------------------------------|----------------------------------------------------------------------------------------------------|----------------------------------------------------------------------------------------------------|----------------------------------------------------------------------------------------------------|----------------------------------------------------------------------------------------------------|----------------------------------------------------------------------------------------------------|--------------------------------------------------|
| Papier peint du Bure                                                                                                    | au                                 |            |                                                                                                    | Paramètre                                                                                                    | précédent                                                                                                    | Paramèt                                                                                                    | re su                                                                                                    | ivant                                                                                                    |                                                  |
| <ul> <li>Non configuré</li> <li>Activé</li> <li>Désactivé</li> <li>Pri</li> </ul>                                                                                                    | ommentaire :<br>is en charge sur : | Au minimur | m Windows 2(                                                                                                    | 000                                                                                                    |                                                                                                    |                                                                                                    |                                                                                                    |                                                                                                    | <                                                |
| Options :                                                                                                    |                                    |            | Aide :                                                                                                    |                                                                                                    |                                                                                                    |                                                                                                    |                                                                                                    |                                                                                                    |                                                  |
| Nom du papier peint :         \\SRV-ADBXTBD.bxtbd.fr\Partages\arbre         Exemple : avec un chemin local :         C:\windows\web\wallpaper\home.jpg         Exemple : avec un chemin UNC :         \\Server\Share\Corp.jpg         Style du papier peint :         Ajuster |                                    | ~          | Spécifie l'im<br>Bureau des<br>Ce paramèt<br>des utilisate<br>sa présentat<br>un fichier du<br>Pour utiliser<br>nom du fich<br>chemin d'ac<br>\accueil.jpg<br>\Partage\Lo<br>lorsque l'uti<br>affiché. Les<br>peint. Vous<br>spécifier si l<br>ou étirée. Les<br>spécification<br>Si vous désa | age d'arrière<br>utilisateurs.<br>re vous perm<br>urs et empêc<br>tion. Le papie<br>e type bitmaj<br>r ce paramètr<br>nier contenar<br>ccès local, tel<br>ou un chem<br>go.jpg. Si le f<br>lisateur ouvr<br>utilisateurs n<br>pouvez égale<br>image du pa<br>es utilisateurs<br>n. | -plan (le « pa<br>et de spécifie<br>en ces dernie<br>er peint spécif<br>p (*.bmp) ou<br>e, entrez le cl<br>at le papier pe<br>que C:\Winc<br>in d'accès UN<br>fichier spécifi<br>e sa session, a<br>e peuvent pa<br>ment utiliser<br>pier peint do<br>ne peuvent p<br>amètre ou ne | pier peint »<br>er le papier p<br>ers de modif<br>ié peut être<br>JPEG (*.jpg)<br>hemin d'acc<br>eint. Vous po<br>lows\web\v<br>NC, tel que \<br>é n'est pas<br>aucun papie<br>s spécifier u<br>ce paramèt<br>it être centr<br>pas modifie | ) affi<br>peint<br>ier l'i<br>enre<br>vallpa<br>vallpa<br>vallpa<br>vallpa<br>vallpa<br>vallpa<br>re af<br>ée, e<br>r cett | chée sur<br>du Bure<br>image o<br>egistré da<br>omplet e<br>z taper<br>veur<br>onible<br>nt n'est<br>tre papie<br>in de<br>n mosaï<br>te<br>as, aucu | le ∧<br>au<br>u<br>ans<br>t le<br>n<br>er<br>que |
|                                                                                                    |                                    |            |                                                                                                    |                                                                                                    | OK                                                                                                    | Annule                                                                                                    | er                                                                                                    | Appli                                                                                                    | iquer<br>R                                       |

### Maintenant on applique la GPO :

| Gestion de stratégie de groupe    | - c                                                                                                    | ) X   |
|-----------------------------------|----------------------------------------------------------------------------------------------------|-------|
| Fichier Action Affichage          | Fenetre (                                                                                              | _ 8 × |
|                                   |                                                                                                    |       |
| 🔜 Gestion de stratégie de groupe  | Fond-Ecran                                                                                             |       |
| ✓ ▲ Forêt : bxtbd.fr              | Étendue Détails Paramètres Délégation                                                                  |       |
| V 📑 Domaines                      | Liaisons                                                                                               |       |
| ✓ m bxtbd.fr                      | Afficher les liaisons à cet emplacement : hythol fr                                                    | ~     |
| 🗐 Default Domain                  | Les sites domaines et unités d'ornanisation suivante sont liés à net chiet GPD :                       |       |
| Fond-Ecran                        |                                                                                                    |       |
| 🛒 Mots de passe                   | Emplacement Appliqué Lien activé Chemin d'accès                                                        |       |
| > 📓 BoxToBed                      | 🙀 bxtbd fr Oui 🖌 Appliqué                                                                              |       |
| > 🖬 Domain Contro                 |                                                                                                    |       |
| > Groupes                         |                                                                                                    |       |
| Filtres WMI                       | Supprinte its iters                                                                                    |       |
| > 🗊 Objets GPO Star               |                                                                                                    |       |
| > 🙀 Sites                         |                                                                                                    |       |
| 🙀 Modélisation de straté <u>c</u> |                                                                                                    |       |
| 🖳 Résultats de stratégie d        | Filtraoe de sécurité                                                                                   |       |
|                                   | Les paramètres dans ce GPO s'appliquent uniquement aux groupes, utilisateurs et ordinateurs suivants : |       |
| -                                 |                                                                                                    |       |
|                                   | Nom                                                                                                    |       |
|                                   | Utilisateurs authentities                                                                              |       |
|                                   |                                                                                                    |       |
|                                   |                                                                                                    |       |
|                                   |                                                                                                    |       |
|                                   |                                                                                                    |       |
|                                   |                                                                                                    |       |
|                                   |                                                                                                    |       |
|                                   | Ajouter Supprimer Propriétés                                                                           |       |
|                                   | Filtrace WMI                                                                                           |       |
|                                   | Cet objet de stratégie de groupe est lié au filtre WMI suivant :                                       |       |
|                                   |                                                                                                    |       |
| < >                               |                                                                                                    |       |
|                                   |                                                                                                    |       |
|                                   | 🛆 늘 🗏 🦔 🗊 🖳 🎧 📷 🗊 🕤 💼 🗾 1827                                                                           |       |
|                                   |                                                                                                    | 23 1  |

#### Une fois cela fait on obtient cette configuration :

| Paramètre                                          | État          | Commentaire |
|----------------------------------------------------|---------------|-------------|
| 🗈 Activer Active Desktop                           | Non configuré | Non         |
| 🗈 Désactiver Active Desktop                        | Non configuré | Non         |
| 🗈 Interdire les modifications                      | Non configuré | Non         |
| 🗱 Papier peint du Bureau                           | Activé        | Non         |
| 🖹 Empêcher l'ajout d'éléments                      | Non configuré | Non         |
| 🖹 Empêcher la fermeture d'éléments                 | Non configuré | Non         |
| 🖹 Empêcher la suppression d'éléments               | Non configuré | Non         |
| 🖹 Empêcher la modification d'éléments              | Non configuré | Non         |
| 🖹 Désactiver tous les éléments                     | Non configuré | Non         |
| 🖹 Ajouter/supprimer des éléments                   | Non configuré | Non         |
| 🖹 N'autoriser que les papiers peints au format bmp | Non configuré | Non         |

#### Maintenant il suffit simplement de démarrer une machine connecté à l'AD avec une session d'un utilisateur crée en amont sur l'AD et on observe le résultat :

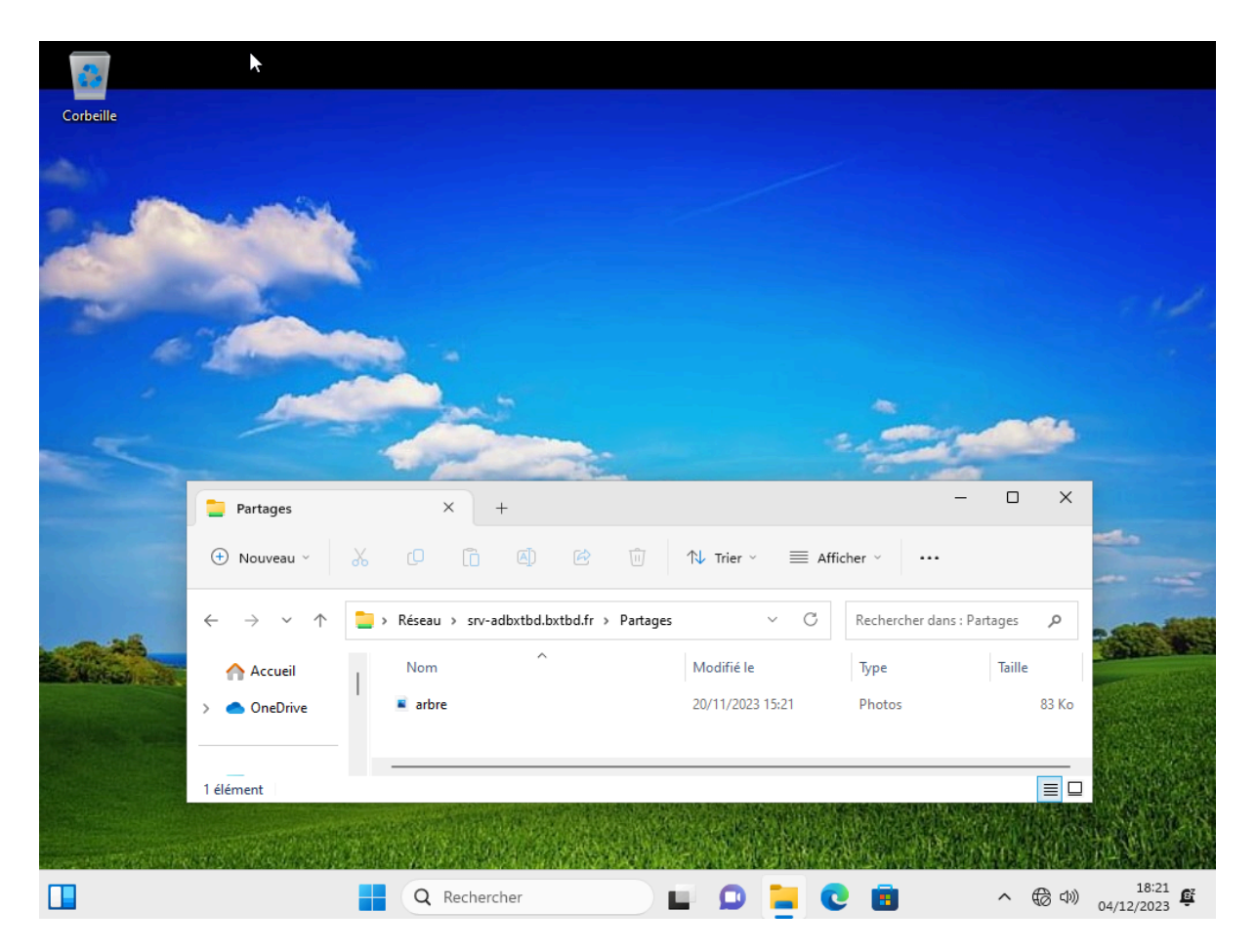

#### GPO Politique de mot de passe BoxToBed :

| sestion de stratégie de groupe                                                                                                    | _ |       |
|----------------------------------------------------------------------------------------------------|---|-------|
| 📓 Fichier Action Affichage Fenêtre ?                                                                                                    |   | _ & × |
|                                                                                                    |   |       |
| Image: Section de stratégie de groupe         ✓ ▲ Forêt : bxtbd.fr         ✓ ▲ Forêt : bxtbd.fr         ✓ ▲ Domaines         ✓ ▲ Domaines         ✓ ▲ BoxToBe         > ▲ BoxToBe         > ▲ Groupes         > ▲ Groupes         > ▲ Filtres W         > ▲ Sites         W Modélisation de Exerce         Résultats de stratégies de groupe         Contenu         Nom         ▲ Appliqué         Lien activé         Enregistrer le rapport         Nouvelle fenêtre à partir d'ici         Supprimer         Aide |   |       |
| < >>                                                                                                    |   |       |
| Ouvrir l'Éditeur d'objets de stratégie de groupe                                                                                                    |   |       |

#### <u>On choisit "Stratégie de Mot De Passe" :</u> <u>(Chemin : Configuration Ordinateur/Stratégies/</u>

Paramètres Windows/Paramètres de sécurité/Stratégie de mot de passe)

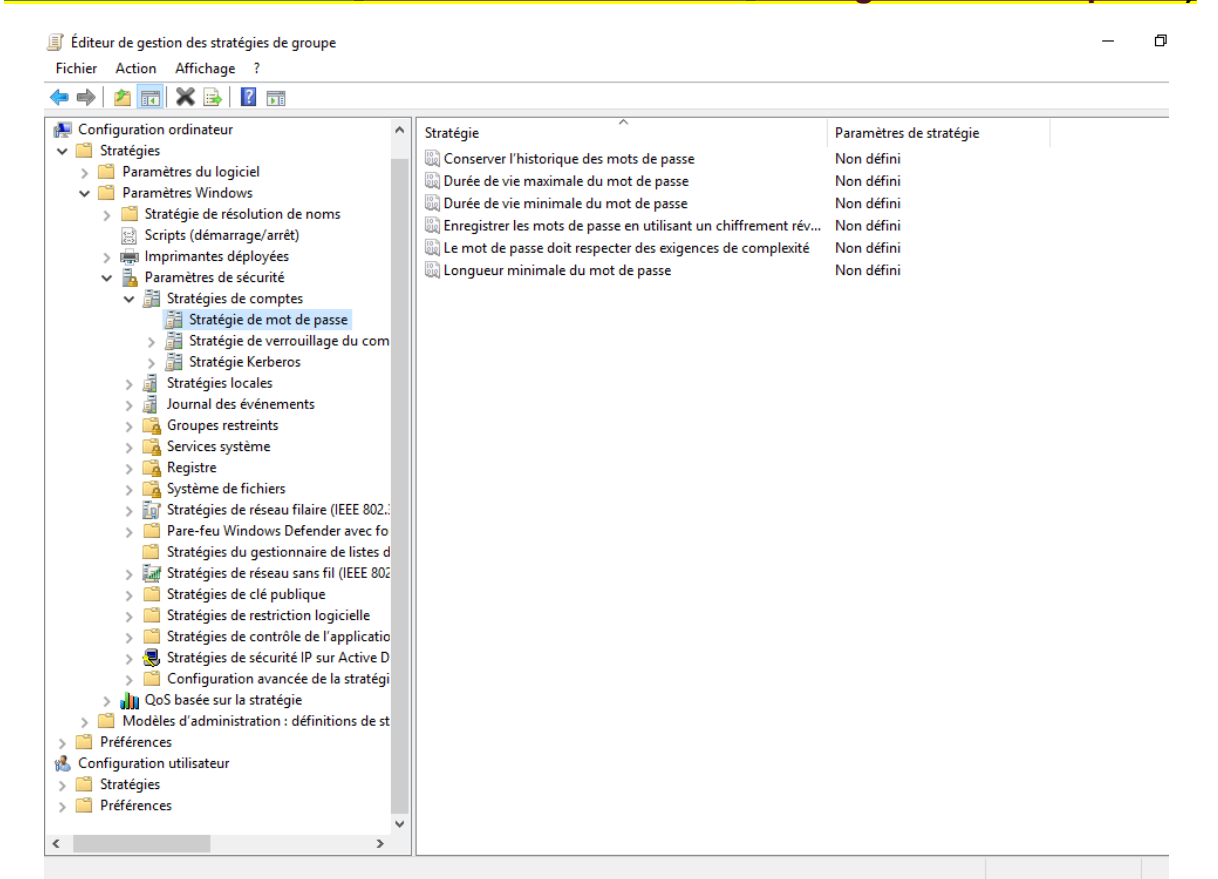

# On sélectionne les paramètres souhaitées en respectant les normes de la CNIL :

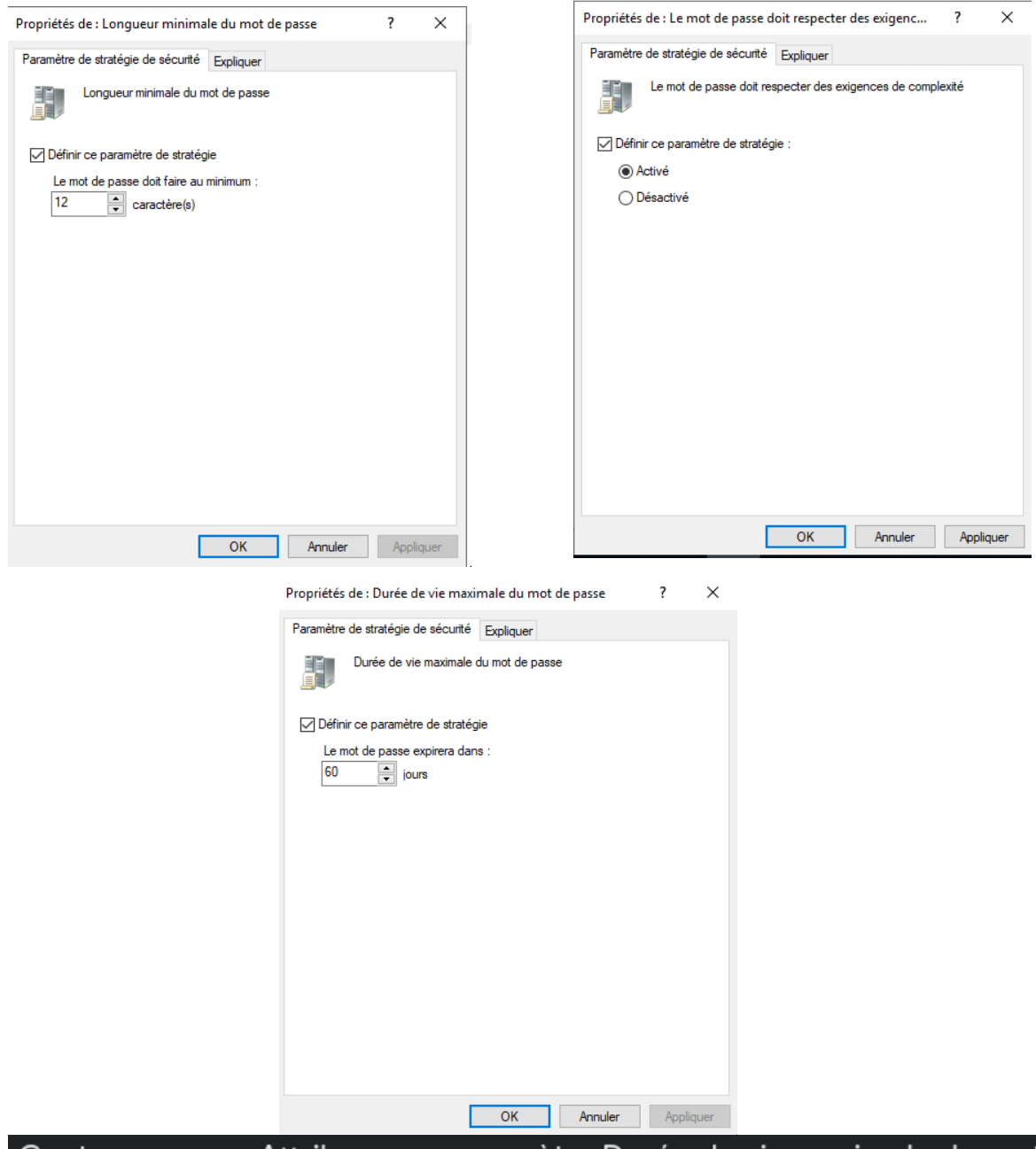

Contre-mesure. Attribuez au paramètre Durée de vie maximale du mot de passe une valeur comprise entre 30 et 60 jours. 21 févr. 2018

# 12 caractères

Un mot de passe sécurisé doit comporter au moins 12 caractères.

Pour un mot de passe de douze caractères ou plus, votre phrase doit contenir au moins : Un nombre. Une majuscule. Un signe de ponctuation ou un caractère spécial (dollar, dièse, ...)

# Une fois toutes les étapes nécessaires réalisé on obtient la configuration suivante :

| Stratégie                                                       | Paramètres de stratégie |
|-----------------------------------------------------------------|-------------------------|
| 📖 Conserver l'historique des mots de passe                      | Non défini              |
| 📖 Durée de vie maximale du mot de passe                         | 60 jours                |
| 🎉 Durée de vie minimale du mot de passe                         | 30 jours                |
| 📓 Enregistrer les mots de passe en utilisant un chiffrement rév | Non défini              |
| 🖳 Le mot de passe doit respecter des exigences de complexité    | Activé                  |
| 🎉 Longueur minimale du mot de passe                             | 12 caractère(s)         |

# On applique la GPO :

| 📓 Gestion de stratégie de groupe                                                                                                    | -                                                                                                    | o ×   |
|----------------------------------------------------------------------------------------------------|----------------------------------------------------------------------------------------------------|-------|
| 📓 Fichier Action Affichage                                                                                                    | Fenêtre ?                                                                                                    | _ 8 × |
| 🗢 🄿 🙍 📰 🙆 🗊                                                                                                    |                                                                                                    |       |
| <ul> <li>Gestion de stratégie de groupe</li> <li>✓ Forêt : bxtbd.fr</li> <li>✓ Domaines</li> <li>✓ Bothd.fr</li> <li>✓ Bothd.fr</li> <li>✓ Bothd.fr</li> <li>✓ Bothd.fr</li> <li>✓ Bothd.fr</li> <li>✓ Bothd.fr</li> <li>✓ Bothd.fr</li> <li>✓ Bothd.fr</li> <li>✓ Bothd.fr</li> <li>✓ Bothd.fr</li> <li>✓ Bothd.fr</li> <li>✓ Bothd.fr</li> <li>✓ Bothd.fr</li> <li>✓ Source</li> <li>✓ Sites</li> </ul> | Mots de passe         Étendue       Détails       Paramètres       Délégation         Laisons       Afficher les liaisons à cet emplacement :       bxtbd fr         Les sites, domaines et unités d'organisation suivants sont liés à cet objet GPO :       Emplacement       Appliqué         Emplacement       Appliqué       Lien activé       Chemin d'accès         Image: Subbit fr       Out       Appliqué       Lien activé         Supprimer les liens       Supprimer les liens       Supprimer les liens |       |
| Modélisation de stratéc                                                                                                    |                                                                                                    |       |
| Kesultats de strategie d                                                                                                    | Filtrage de sécurité                                                                                                    |       |
|                                                                                                    | Les paramètres dans ce GPO s'appliquent uniquement aux groupes, utilisateurs et ordinateurs suivants :                                                                                                    |       |
|                                                                                                    | Nom                                                                                                    |       |
|                                                                                                    | & Utilisateurs authentifiés                                                                                                    |       |
|                                                                                                    |                                                                                                    |       |
|                                                                                                    |                                                                                                    |       |
|                                                                                                    |                                                                                                    |       |
|                                                                                                    |                                                                                                    |       |
|                                                                                                    | Ajouter Supprimer Propriétés                                                                                                    |       |
|                                                                                                    | Filtrage WMI                                                                                                    |       |
|                                                                                                    | Cet objet de stratégie de groupe est lié au filtre WMI suivant :                                                                                                    |       |
| < >                                                                                                    | kaucun> V Ouvrir                                                                                                    |       |
|                                                                                                    | ,                                                                                                    |       |

# Voici ce qu'affiche la machine connectée à l'AD pour l'utilisateur qui souhaite changer de mot de passe sans respecter les règles de la GPO :

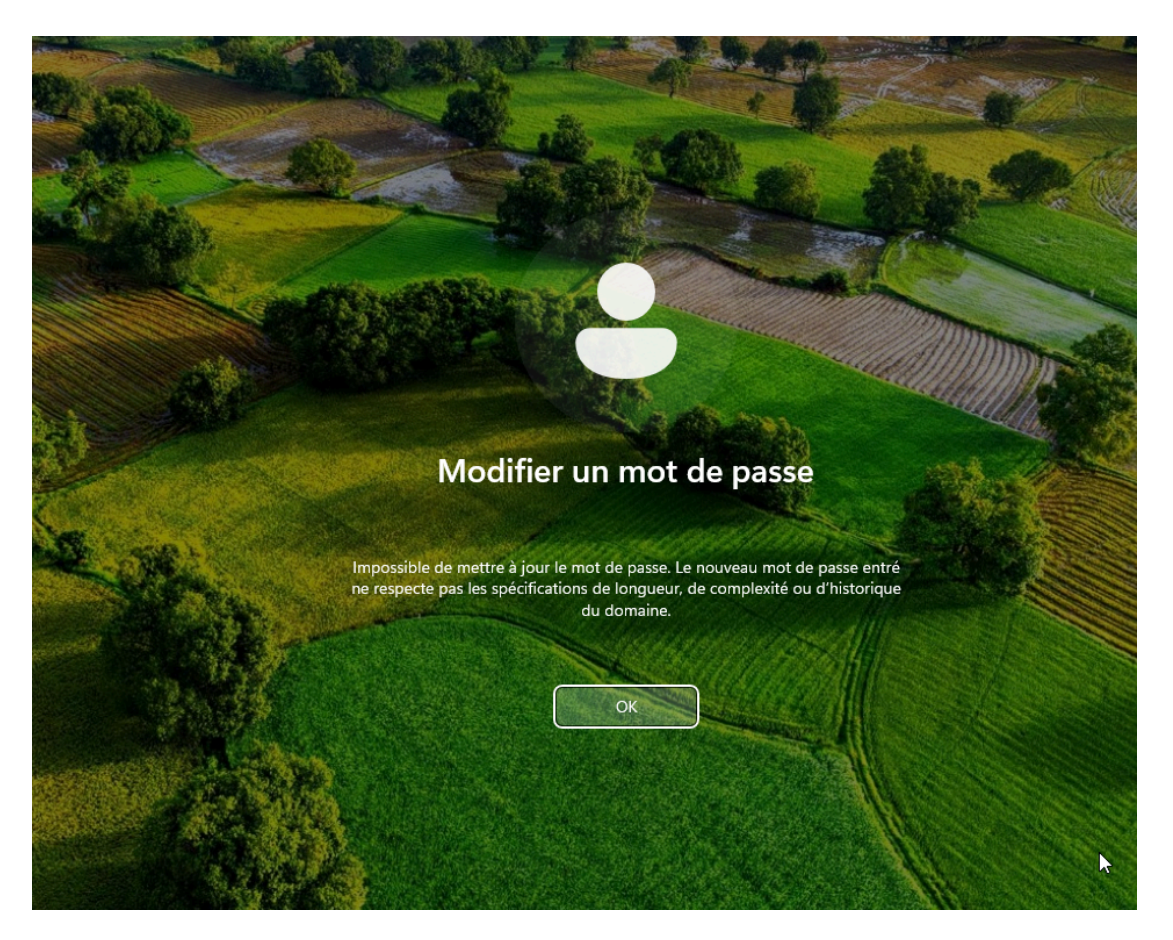

# Script Powershell BoxToBed :

# Chemin du fichier CSV contenant les données de l'extraction ScheminFichierCSV = CluserS.csv \* # Import CSV scheminFichierCSV -Delimiter ';' -Encoding Default # Doncel & trowers chaque ligne du fichier CSV SommesCSV \* Import cSV ScheminFichierCSV -Delimiter ';' -Encoding Default # Doncel & trowers chaque ligne du fichier CSV foreach (Skrilisateur in SommesCSV) { foreach (Skrilisateur in SommesCSV) { foreach (Skrilisateur in SommesCSV) { foreach (Skrilisateur in SommesCSV) { foreach (Skrilisateur in SommesCSV) { foreach (Skrilisateur in Skrilisateur Asste déjà dans l'AD afin d'éviter de l'ajouter pour rien if ( not (Get-ADUser -Filter (SanAccountName =eq Sommitilisateur))) { f # U'utilisateur n'existe pas, donc nous on peut l'ajouter pour rien if ( not (Get-ADUser -Filter (SanAccountName =eq Sommitilisateur))) { f # U'utilisateur n'existe pas, donc nous on peut l'ajouter à l'AD # Récupérer d'autres propriétés selon votre besoin \$ prenom = Sutilisateur.NottDePasse f # Ajouter g'outres propriétés selon votre besoin f Créer un nouvel utilisateur -UserPrincipalName "SnomUtilisateur@Extend.com" -GivenName \$prenom -Surname \$nom -Imame "\$prenom \$nom" -Enabled \$true -AccountPassword (ConvertTo-SecureString -AsPlainText \$motDePasse -Force) Write-Output "L'utilisateur a été ajouté à l'AD." } else {

∫ else { # L'utilisateur existe déjà Write-Output "L'utilisateur \$nomUtilisateur existe déjà dans l'AD." }